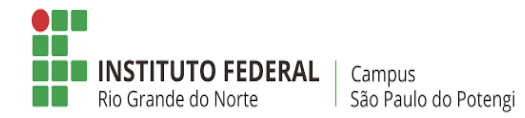

Em um computador com internet e o software Excel instalado, siga os passos a seguir:

- 1. Realize o cadastro no site https://brasil.io/home/
- 2. Faça login no site
- 3. Clique no botão VER MAIS

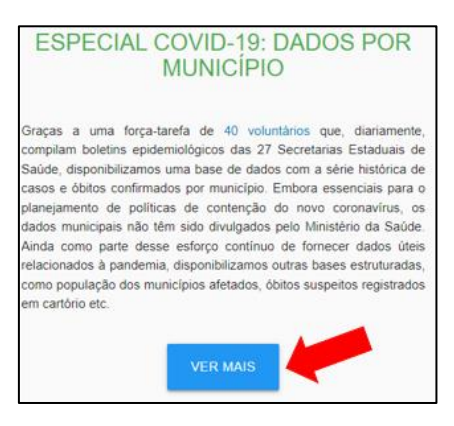

**4.** No menu superior, clique em DADOS COMPLETOS

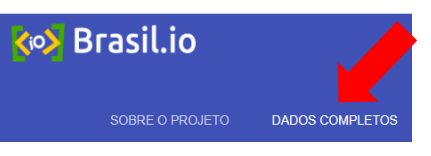

5. Filtre os dados pelo estado (UF) e o munícipio da sua cidade.

|                     | Semana epidemiolónica             |
|---------------------|-----------------------------------|
| busca               | Todos                             |
| Dados               | Dias a partir do 1º caso          |
| Todos 👻             | Todos •                           |
| UF 1                | município<br>São Paulo do Potengi |
| Bacalhau. IBGE      | Tipo de local                     |
| Todos 👻             | Todos 👻                           |
| dados da informação | É a útima atualização?            |
| Todos 👻             | Todos                             |
| Dado repetir?       |                                   |
| Todos 👻             |                                   |
| FILTRAR             |                                   |

6. Selecione todos os dados que aparecerem de sua cidade, copie e cole em uma planilha do Excel. Para colar, clique com o botão direito do mouse na célular A1 do Excel, clique na opção COLAR ESPECIAL e, ao abrir uma janela, clique na opção TEXTO UNICODE e clique em OK.

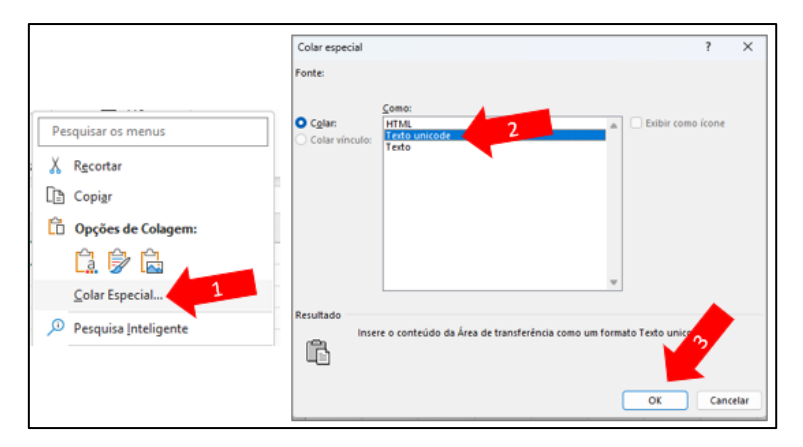

7. Clique na coluna H, onde há os dados de casos confirmados acumulados na cidade, depois clique em DADOS no menu superior e assim classifique a quantidade do menor para o maior. Selecione todos os dados numéricos desta coluna e construa um gráfico de dispersão com estes dados.

| Inserir Desenhar L                | ayout da Págin          | na Fórr                            | mulas (              | Dados                            | Revisão     | Exibir   | Automatizar           | Ajuda                 |                                                   |           |
|-----------------------------------|-------------------------|------------------------------------|----------------------|----------------------------------|-------------|----------|-----------------------|-----------------------|---------------------------------------------------|-----------|
| nic 🛏 abela<br>Idas               | Suplementos             | ntos Gráficos<br>Recomendados      |                      | -111 -<br>,☆ -<br>(1) -<br>(1) - | Dispersão   | 2 spas   | Gráfico<br>Dinâmico ~ | Mapa<br>3D ~<br>Tours | 드 Linha<br>쿄 Coluna<br>환 Ganhos/Pe<br>Minigráfico | rdas<br>s |
| √ <i>f</i> x 2359<br>C            | D                       | E                                  | F                    | G                                |             | 3        | Ø                     | 1                     |                                                   |           |
| Dias a partir do 1º caso<br>? 650 | UF m<br>RN Sã           | unicípio I<br>lo Paulo             | Bacalhau.<br>2412609 | Tipo d<br>cidad                  |             | <u> </u> |                       | dos acur              | n./100k hab.<br>1.331.264.108                     | Confi     |
| 2 651<br>2 652<br>2 653           | RN Sã<br>RN Sã<br>RN Sã | io Paulo<br>io Paulo (<br>io Paulo | 2412609              | cidad                            | Bolhas      | <u> </u> |                       | -                     | 1.358.916.479                                     |           |
| 2 656<br>2 655                    | RN Sã<br>RN Sã          | o Paulo<br>o Paulo                 | 3500                 |                                  |             |          |                       |                       |                                                   |           |
| 2 654<br>2 657<br>2 658           | RN Sa<br>RN Sã<br>RN Sã | io Paulo<br>io Paulo<br>io Paulo   | 2500                 | Mais Gráficos d                  | e Dispersão | -        |                       |                       |                                                   |           |
| 2 659<br>2 663                    | RN Sã<br>RN Sã          | o Paulo<br>o Paulo                 | 2000<br>1500         |                                  |             |          |                       |                       |                                                   | c         |
| 2 662<br>2 661<br>2 660           | RN Sã<br>RN Sã<br>RN Sã | o Paulo<br>o Paulo<br>o Paulo      | 1000                 |                                  |             |          |                       |                       |                                                   |           |
| ! 664<br>! 665                    | RN Sã<br>RN Sã          | o Paulo<br>o Paulo                 | 0                    |                                  | 10          | 20       | 30                    | 40                    | 50                                                | 60        |
| 8 666                             | RN Sã                   | io Paulo <sub>(</sub>              | <u> </u>             |                                  |             |          | -0                    |                       |                                                   |           |

**8.** Clique com o botão direito do mouse em qualquer um dos pontos do gráfico e escolha a opção ADICIONAR LINHA DE TENDÊNCIA.

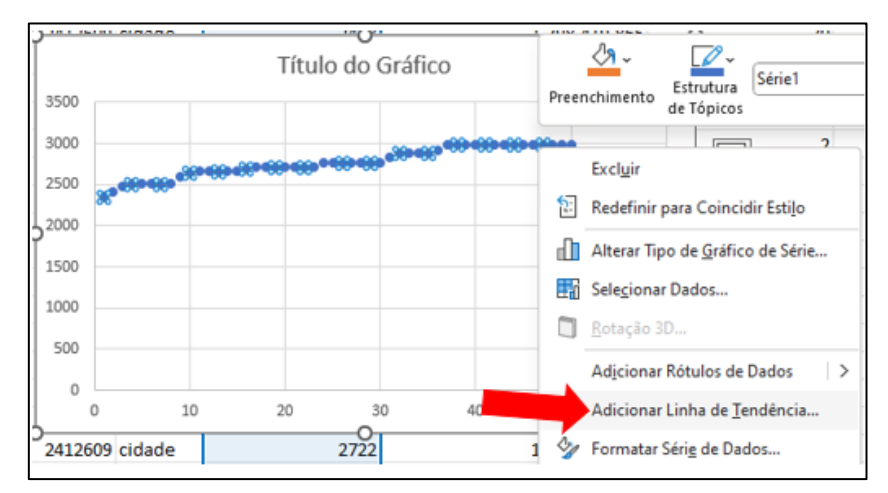

9. Marque a opção EXPONENCIAL e também marque a opção EXIBIR EQUAÇÃO NO GRÁFICO.

10. A função exibida será parecida com esta:  $y = 2474, 6e^{0,0044x}$ 

O "e" é uma constante que vale aproximadamente 2,7.

Agora, você possui um gráfico de dispersão cujos pontos se ajustam a uma curva exponencial e que possui a função exponencial de ajuste. Com esta função, responda as questões abaixo:

A) O que representa a variável x neste estudo?

- B) O que representa a variável y neste estudo?
- C) Há uma correlação entre as variáveis x e y? Qual?
- D) Esta função foi determinada a partir dos ajustes de casos confirmados em qual período de tempo?
- E) Use a função para estimar a quantidade de casos confirmados nesta mesma cidade, em 04/03/2023, uma semana após o carnaval 2023. Use calculadora, mas insira os cálculos realizados aqui para justificar sua resposta final.